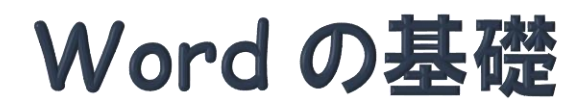

 $\geq$  $\langle$ Word でできること

Word は Microsoft office に含まれるワープロ・ソフトで、豊富な修飾機能や図形描画機能、グラフ作成 機能などを備えています。ワードを使って、「論文や報告書などのビジネス文書の作成」「はがきや封筒の 宛名の作成印刷」「案内状やはがきの作成」などを作成することができます。

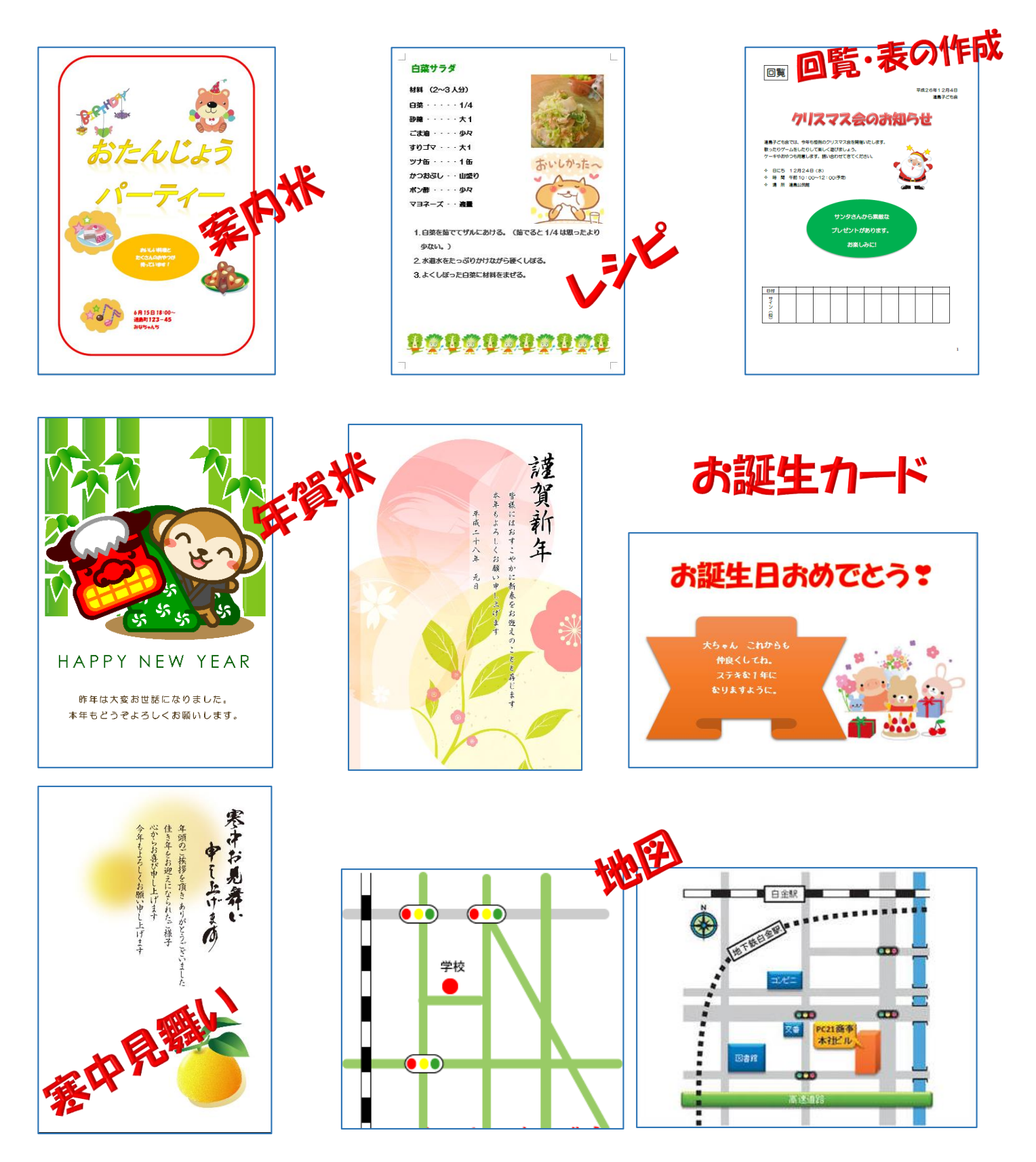

## 1 Word の起動と終了

- ・2010は WM を、2013は wm をクリックして起動する。
- ・画面右上の「×」をクリックして終了する。

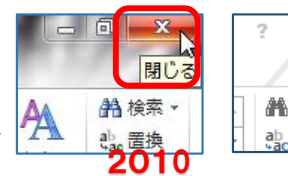

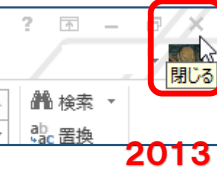

2 Wordの画面構成(ホームタブが選択されている状態)

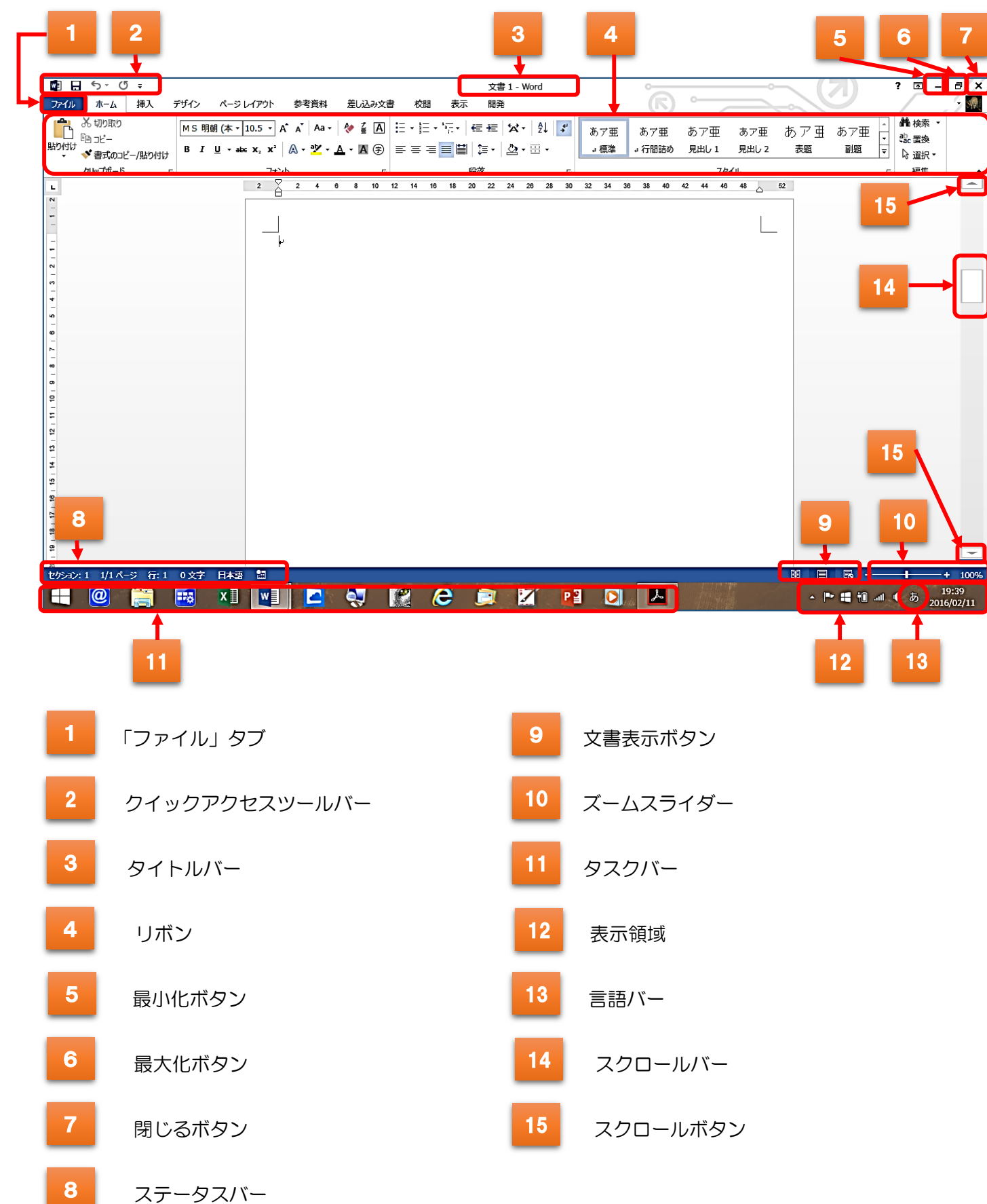

- 3 ページ設定(文書作成の準備)
  - ① 「ページレイアウト」タブをクリックする。
  - ② 「サイズ」をクリックし、用紙サイズを選択する。(ここでは A4)
  - ③ 「余白」をクリック。ドロップダウンリストから「ユーザー設定の余白」をクリック。「ページ設定」 ダイアログボックスの上下左右に数字を入れて設定する。数字を入れたら「OK」をクリックする。 (ここではすべて30mm)

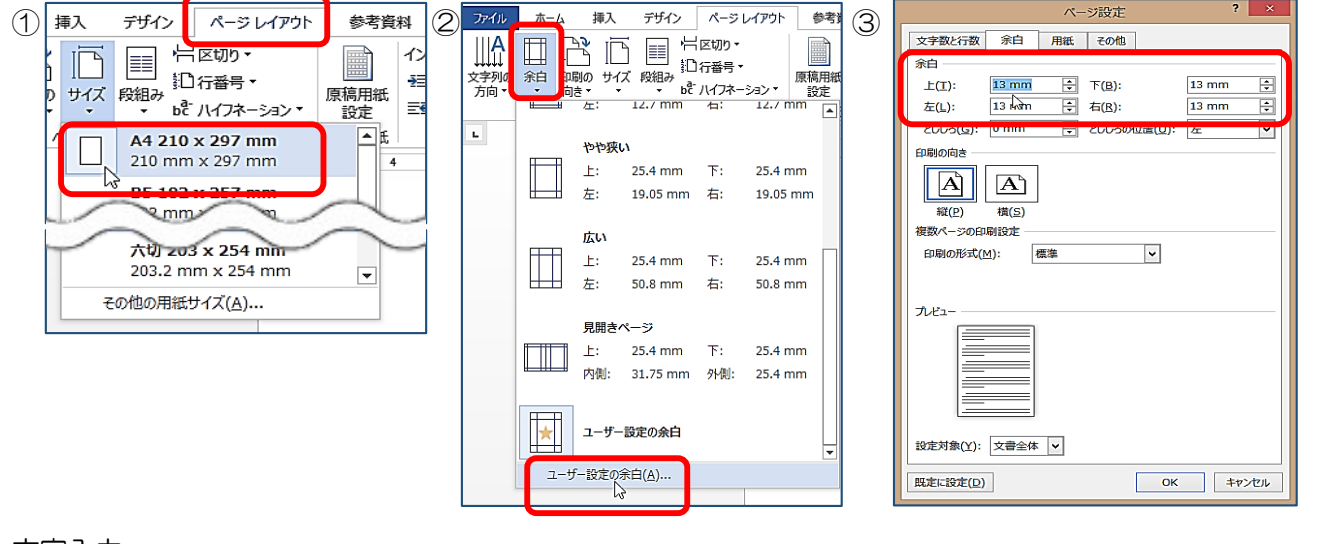

- 4 文字入力
  - ① 入力モードの確認(画面右下の言語バー)
  - ② カーソル(点滅する縦棒)の確認

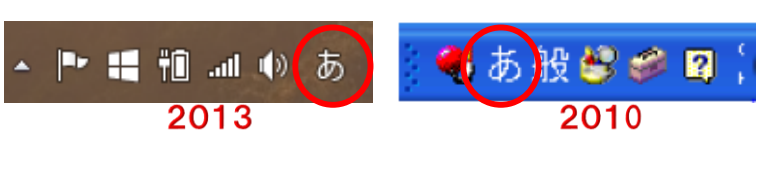

- ③ 漢字に変換
  - (ア) ひなまつり(HINAMATURI)と入力する。
  - (イ)「スペースキー」を押して、表示された候補の中から「雛祭り」を選んでクリックする。 「Enter」キーを押すと、「確定」。
- ④ 改行

行末にカーソルがあるときに「Enter」を押すと、改行できる。

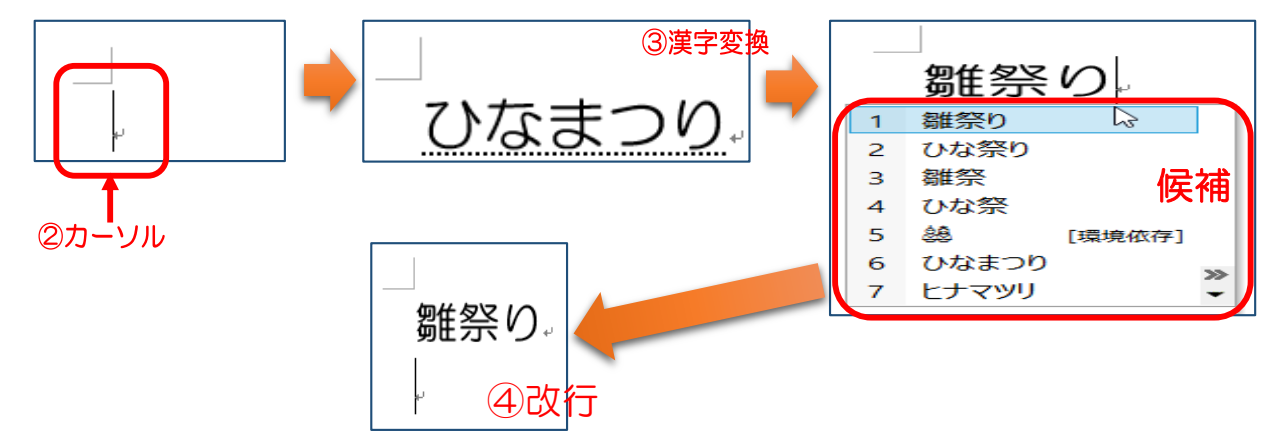

5 文字の削除

カーソルより左の文字を消したいときは、「Back Space」キーを、 カーソルより右の文字を消したいときは、「Delete」キーを押す。

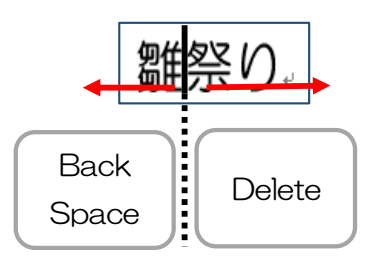

## 6 文字の書式変更

だれでもかれでもみいんな。

「フォント」「サイズ」「太字」「斜体」「下線/線種/線の色」「色」などを変えることができる。 ドラッグして文字を選択し、目的に応じたボタンをクリックして変更する。

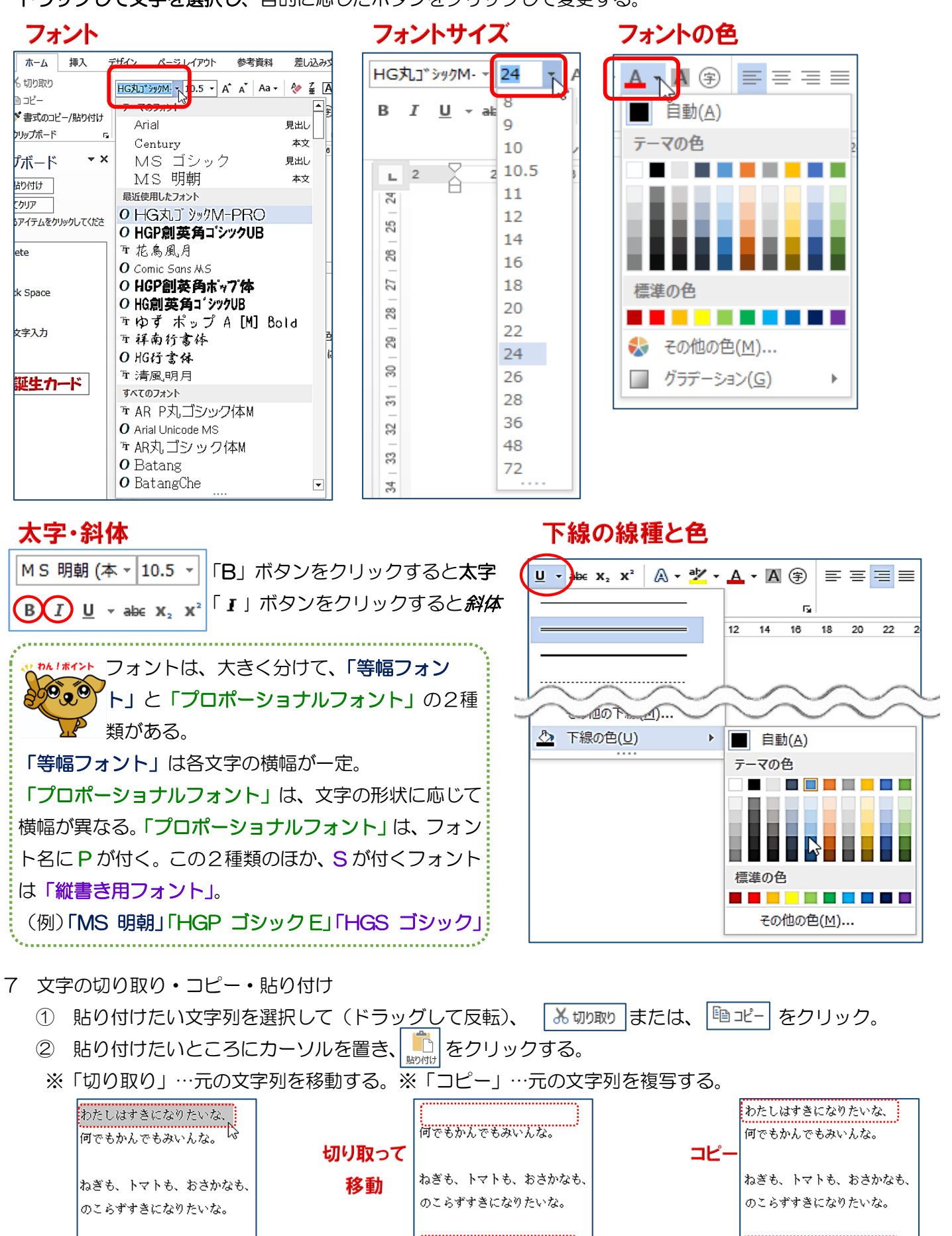

わたしはすきになりたいな、 だれでもかれでもみいんな。 わたしはすきになりたいな、

だれでもかれでもみいんな。